## Oprettelse af emailkonto hos gullestrupnet

Logind i kontrolpanelet på <u>http://cp.gullestrupnet.dk</u> med dine brugeroplysninger.

Når du er logget ind, så tryk på "My domains" i venstremenuen. Denne menu folder sig nu ud og tryk derefter på dit domænenavn. F.eks. "kitecms.com".

Menuen folder sig igen ud og du skal nu trykke på "Email accounts".

Du skal nu trykke på "add" i indholdsområdet.

På den nye side skal du udfylde "Email address", "password" og "Confirm password". Du kan evt. udfylde "Full Name" med informationer om hvem kontoen er lavet til, så det er lettere at huske senere. Lad resten af felterne være, som de står.

Tryk "save" og emailkontoen er oprettet.

Gullestrupnet kører med et meget aggresivt spamfilter, som kan volde problemer. Derfor anbefales det, at deaktivere det.

## Deaktivering af spamfilter:

Logind på webmailen med den netop oprettede emailkonto. Adressen er <u>http://webmail.domænenavn.dk</u>. Dvs. at hvis dit domæne er kitecom.dk, så er adressen til webmailen <u>http://webmail.kitecms.dk</u>

Når du logger ind, er brugernavnet det samme som emailadressen og passwordet er det, du lige har oprettet.

Når du er logget ind skal du "Indstillinger" under "Værktøj"

| 🛟 Hent nye 🛛 Ny 🔻 | <u>Værktøj</u> 🔻 Besvar | Svar til alle Vidresend | Slet | Print Søg |               |
|-------------------|-------------------------|-------------------------|------|-----------|---------------|
| a xxx             | Indstillinger <         | Emne                    |      |           | Dato $\nabla$ |
| Indbakke (15)     | Regler                  |                         |      |           |               |
| - Eiler           | Konti                   |                         |      |           |               |
| Journal           | Import/Export           |                         |      |           |               |
| 📆 Kalender        | Hjælp                   |                         |      |           |               |
| - A Kontakter     |                         |                         |      |           |               |

I det nye popup-vindue vælges fanebladet "Sikkerhed" og under dette vælges fanebladet "Anti-spam".

Fjern hakkerne i "Anti-spam" og "Karantæne" og tryk på "ok". Emailkonto er nu klar til brug!

| 🖋 Indstillinger             |                 |  |  |  |  |  |
|-----------------------------|-----------------|--|--|--|--|--|
| Mail Generelt Kalender De   | eling Sikkerhed |  |  |  |  |  |
| Certifikat Anti-Spam        | <u>5</u>        |  |  |  |  |  |
| Anti-Spam                   | -               |  |  |  |  |  |
| □ larantæne                 |                 |  |  |  |  |  |
| Antispam rapporter tilstand | Slået fra 💌     |  |  |  |  |  |
| Spam folder tilstand        | Standart 💌      |  |  |  |  |  |
|                             |                 |  |  |  |  |  |
|                             |                 |  |  |  |  |  |
|                             |                 |  |  |  |  |  |
|                             |                 |  |  |  |  |  |